### Brandenburg Telecom User Guide

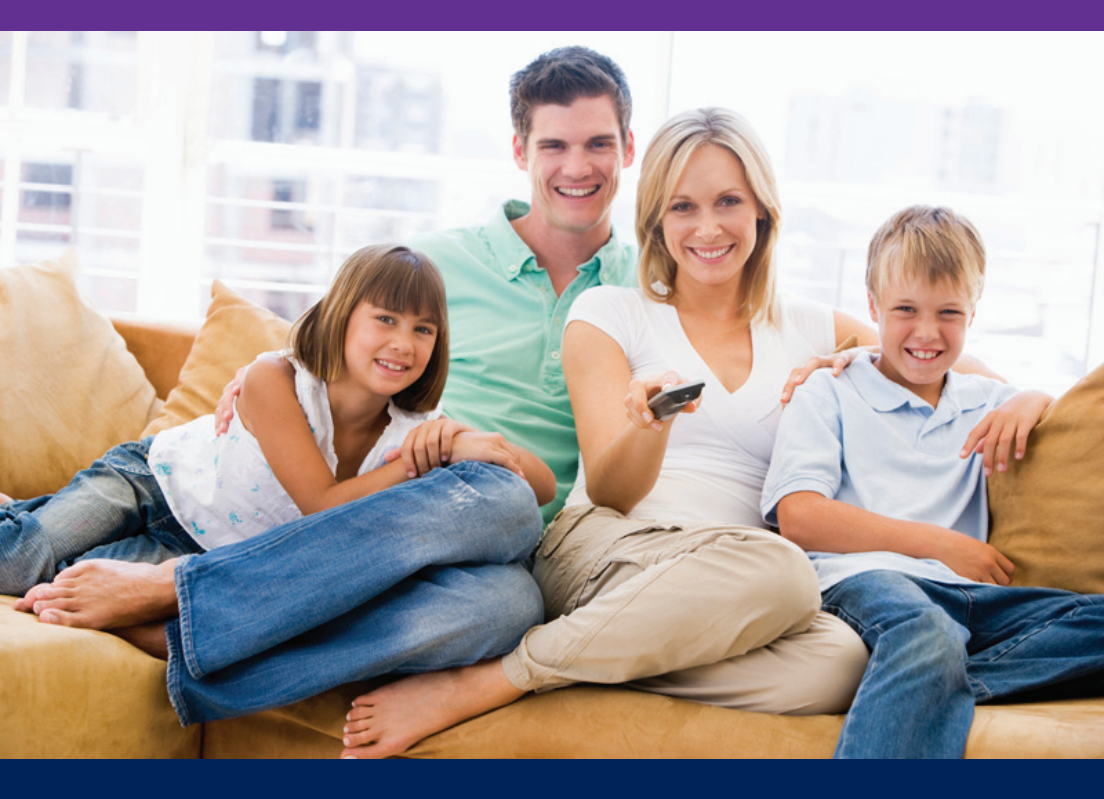

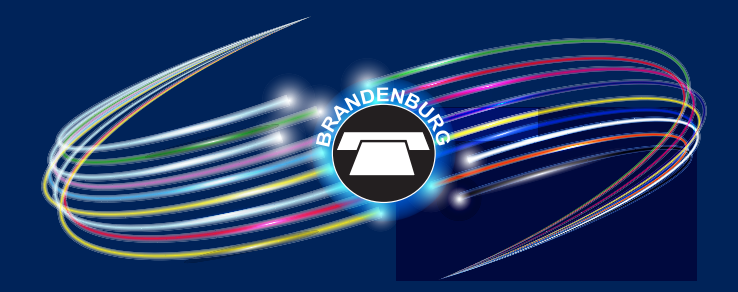

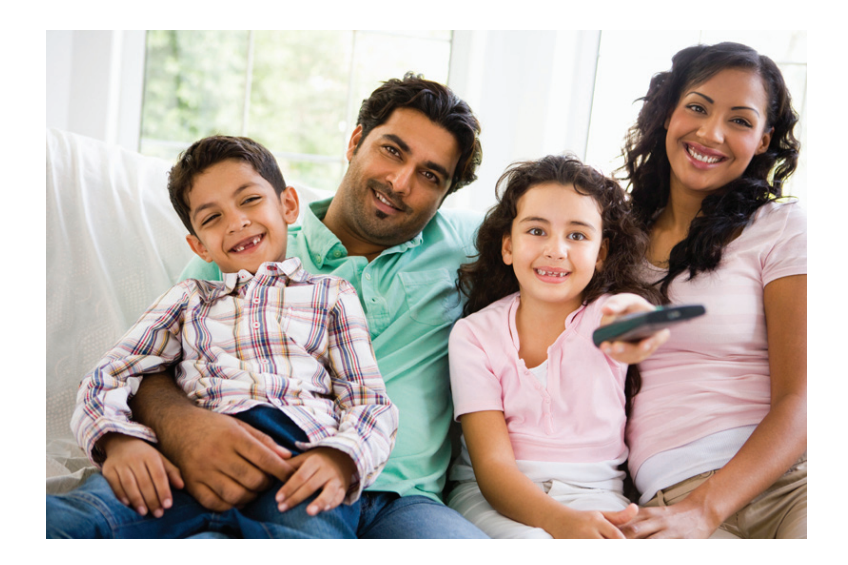

We created this User's Guide to help you understand and take advantage of the many viewing options now available to you. If you have questions or need additional assistance, please call us at: (270)422-2121, (270)982-4466, (270)580-4466, (270)351-4466, or (270)877-2113.

# TABLE OF CONTENTS

| Button(s)        | Description                                                                                                    |  |  |  |
|------------------|----------------------------------------------------------------------------------------------------|--|--|--|
| 1 POWER          | Switches the power on/off for the currently selected device<br>Switches STB to power on or standby mode                                                                                                    |  |  |  |
| 2 DEVICE CONTROL | <b>TV</b> : Select to control TV (if programmed)<br><b>STB</b> : This button is pre-programmed to control the Entone device<br><b>AUX</b> : Select to control another device (if programmed)                                                                                                    |  |  |  |
| 3 TRANSPORT KEYS | Controls video program for LIVE TV / DVR / VOD<br><b>REPLAY</b> : Goes back approx. 7 seconds<br><b>REW</b> : Rewinds video<br><b>FF</b> : Fast forwards video<br><b>SKIP</b> : Advances ahead in 30 second increments<br><b>REC</b> : Starts or stops recording a program<br><b>PAUSE</b> : Pauses video<br><b>PLAY</b> : Plays video or resumes a paused program<br><b>STOP</b> : Stops playback of video |  |  |  |
| 4 SHORTCUT       | Color-code buttons correspond to features that are enabled by your service provider (contact service provider for more details)                                                                                                    |  |  |  |
|                  | <b>DVR Shortcut Caller Id Vudu Shortcut</b>                                                                                                    |  |  |  |
| 5 MENU           | Displays on-screen menu or home screen                                                                                                    |  |  |  |
| 6 INFO           | Displays on-screen information about the current TV / VOD / DVR program                                                                                                    |  |  |  |
| 7 NAVIGATION     | ARROW KEYS: Navigates up, down, left and right within the on-screen guide or menus OK: Executes the currently selected menu option                                                                                                    |  |  |  |
| 8 EXIT           | Exits the current menu item or back to LIVE TV                                                                                                    |  |  |  |
| 9 GUIDE          | Displays the on-screen program guide                                                                                                    |  |  |  |
| 10 CH/PG         | Changes channel up/down or pages up/down within the on-screen program guide                                                                                                    |  |  |  |
| 1 LAST           | Changes channel to the previously viewed channel                                                                                                    |  |  |  |
| 12 NUMBER KEYS   | Allows direct access to specific channels and menu items                                                                                                    |  |  |  |
| 13 CC            | Toggles closed captioning on/off                                                                                                    |  |  |  |
| 14 INPUT         | Changes the current A/V input of the selected device programmed<br>(i.e. TV or AUX)<br>May be used when entering a period in certain channels<br>Displays on-screen keyboard for certain applications                                                                                                    |  |  |  |
| 15 MUTE          | Turns the volume of the currently selected device on/off                                                                                                    |  |  |  |
| 16 VOL + /-      | Increases or decreases volume of the currently selected device                                                                                                    |  |  |  |
| 17 ВАСК          | Goes back one level within menus *                                                                                                    |  |  |  |
|                  | Provides additional options for certain on-screen menu or<br>highlighted item*                                                                                                    |  |  |  |

\*Availablity of certain features is dependent on your service provider

# **REMOTE CONTROL GUIDE**

### **REMOTE CONTROL**

## INTERACTIVE GUIDE

### INFOBAR

### INFOBAR

### MENUBAR

| 🞯 DVR             |                             | Home 22% Ful |
|-------------------|-----------------------------|--------------|
| Recordings        | Explorer                    | 02/16/2012   |
| To Record         | Extreme Alaska              | 02/15/2012   |
| Schedule Priority | In the Womb                 | 02/14/2012   |
| Schedule Event    | The First Australians       | 02/13/2012   |
| Record History    | 💏 Alaska State Troopers (2) |              |
|                   | Seconds from Disaster       | 02/10/2012   |

- a) Press the Menu or DVR button on your remote control \*to launch the DVR menu.
- b) Navigate to the show you want to view and press OK.
- c) Play Recording will be highlighted, press OK again to view the show.
- d) Press Fast Forward to advance the program. Press Fast Forward repeatedly to change the fast forward speed by 2, 4, 10, or 25 times. Skip will advance the program 30 seconds.
- e) Press Rewind to reverse the program. Press Rewind repeatedly to change the fast forward speed by 2, 4, 10, or 25 times. Replay will rewind the program 10 seconds.

### **Create a Series Recording**

- a) Use the Guide to navigate to the show you want to record. Highlight the show and press OK, select, create series recording.
- b) Highlight the option Record Series and press OK. Press OK again and highlight Edit Series Recording and press OK. This menu allows you to choose if you want to record All or New Only episodes to skip re-runs. You can also edit start and stop times for a series recording.

| emi-nomemade | Lee             |
|--------------|-----------------|
| Channels     |                 |
| Preference   | High Definition |
| Episodes     | New Only        |
| Start        | 0 Minutes Early |
| End          | 0 Minutes Late  |
| Limit to     |                 |
| OK           | Cancel          |

\*Not all remotes have DVR button

### Manage DVR Recordings

To access your DVR recordings, press **DVR** on your remote control\* or press **Menu** on the remote and arrow to select **DVR**. Here you can view current and future recordings, edit and cancel recordings, sort and prioritize recordings, schedule future events and timers, and review your DVR history.

### View Recordings

- a) Arrow **Down** and highlight **Recordings** on the left menu and press **OK**. Next you have the option to sort your recordings by **AII**, **Date**, **Title**, **Channel** and **Viewed/Not**.
- b) Arrow Right and highlight the recording you want to view and press OK.
- c) For a recording in progress, arrow Up/Down and highlight Play Recording, Lock, or Stop Recording.
- d) For completed recordings, arrow Up/Down and highlight Play Recording, Lock, Delete Recording, or Edit Series Recordingand press OK.

| DVR               |                | Home 22% Ful     |
|-------------------|----------------|------------------|
| Recordings        | 010:45 - 11:44 | NATGEO02/22/2012 |
| To Record         |                |                  |
| Schedule Priority |                |                  |
| Schedule Event    |                |                  |
| Record History    |                |                  |
|                   |                |                  |

### **View Future Recordings**

- a) Arrow **Down** and highlight **To Record** on the left menu and press **OK**. Next you have the option to sort your future recordings by **Date**, **Title**, **Channel**, **and Skipped/Not**.
- b) Arrow **Right** and arrow **Up/Down** to view future recordings. Press **Page Up/Down** on the remote to navigate through the list one page at a time.
- c) To edit a future recording, highlight the recording on the right menu and press OK.
- d) For Series Recordings, arrow Up/Down and highlight Edit Recording and press OK to change the start and end time.
- e) Highlight Edit Series Recording and press OK to change the channels on which to record the program, whether the program should record in Standard or High Definition, to record New only or All, to Start the program early or End the program late, and to limit the number of episodes to record.

\*Not all remotes have a DVR button

### SETTINGS

### SETTINGS

### **Channel Blocking**

Channel Blocking enables or disables the list of channels you have blocked. Programs on blocked channels cannot be watched regardless of the rating of the program(s) being shown. To enable or Edit Channel Blocking, navigate to Settings.

- a) Press Menu on your remote control, navigate the highlight to Settings and press OK on the remote control.
- b) Enter your account password provided to you by Brandenburg Telecom and press OK.

### **Enable Channel Blocking**

a) Under Preferences Arrow Right and highlight the check box next to Channel Blocking, press OK.

| LibVNCServer             | and the second second se |                          |
|--------------------------|----------------------------------------------------------------------------------------------------|--------------------------|
| 🔛 🗈 😔 🤣 🐲 🙀 Ctri Alt 🖻 🦉 |                                                                                                    |                          |
| 6 WLK Restricte          | 26                                                                                                    | 2:23 pm Oigital Video    |
| Settings                 | Preferences                                                                                                    |                          |
|                          | Theme                                                                                                    | English - blue_shadow5.7 |
|                          | Autotune Alert                                                                                                    |                          |
|                          | 🐼 Enable Caller ID                                                                                                    |                          |
|                          | Caller ID Timeout                                                                                                    | 30 seconds               |
|                          | 🗹 Channel Blocking                                                                                                    | Edit                     |
|                          | Share Rentals                                                                                                    |                          |
|                          | 🔲 Require Login                                                                                                    |                          |
|                          | 🔲 Parental Control                                                                                                    |                          |
|                          |                                                                                                    | Submit                   |
|                          |                                                                                                    | Cancel                   |
|                          |                                                                                                    |                          |
|                          |                                                                                                    |                          |

b) Arrow Right and highlight Edit, press OK.

| 100 LibVNCServer         |             |        |          |                 |
|--------------------------|-------------|--------|----------|-----------------|
| 🖆 🗈 🐼 🗲 🛷 🏨 Ctri Att 🖳 🖳 | N X         |        |          |                 |
| 6 WLK Restricte          |             | 36     | 2:24 pm  | 😇 Digital Video |
| Settings                 | Channel Blo | ocking |          |                 |
|                          | 1           | LOCAL  | LOCAL    |                 |
|                          | 2           | нсту   | нсту     |                 |
|                          |             | WAVE   | WAVE     |                 |
|                          |             | WKZT   | KET      |                 |
|                          |             | WLKY   | WLKY     |                 |
|                          |             | WLKYD  | .WLKYDT  |                 |
|                          |             | WAVED  | .WAVE Bo |                 |
|                          |             | GRIT   | GRIT     |                 |
|                          |             | WBNA   | ION      |                 |
|                          | 11          | WHAS   | WHAS     | Undate          |
|                          | 12          | WDRB   | WDRB     | Cancel          |
|                          |             |        |          | Cancet          |
|                          |             |        |          |                 |
|                          |             |        |          |                 |

- c) A list of channels included in your package will appear on the right side of the screen. Arrow Up/Down through the list and press OK on each channel that you want to block. A lock icon will appear to the right block.
- d) Once you have finished your selections, arrow Down to Update, and press OK.
- e) Arrow Down and highlight Submit, press OK.

### FAVORITES

### SEARCH

(Same Location as Etown)

### Brandenburg Telecom www.bbtel.com

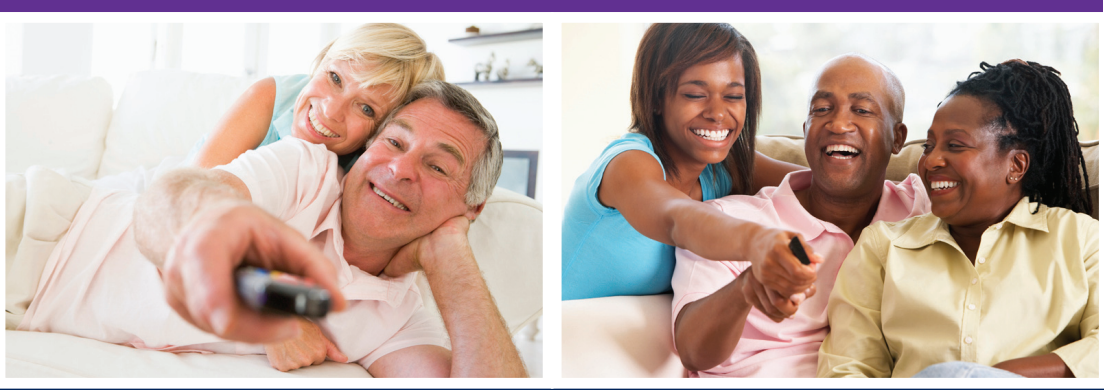

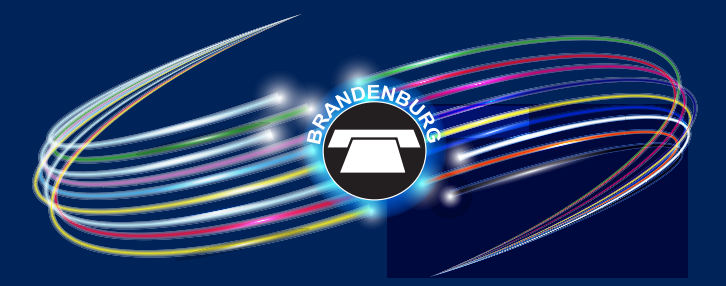

Brandenburg 270-422-2121

Elizabethtown 270-982-4466

Radcliff 270-351-4466

Vine Grove 270-877-2113 Hardinsburg 270-580-4466